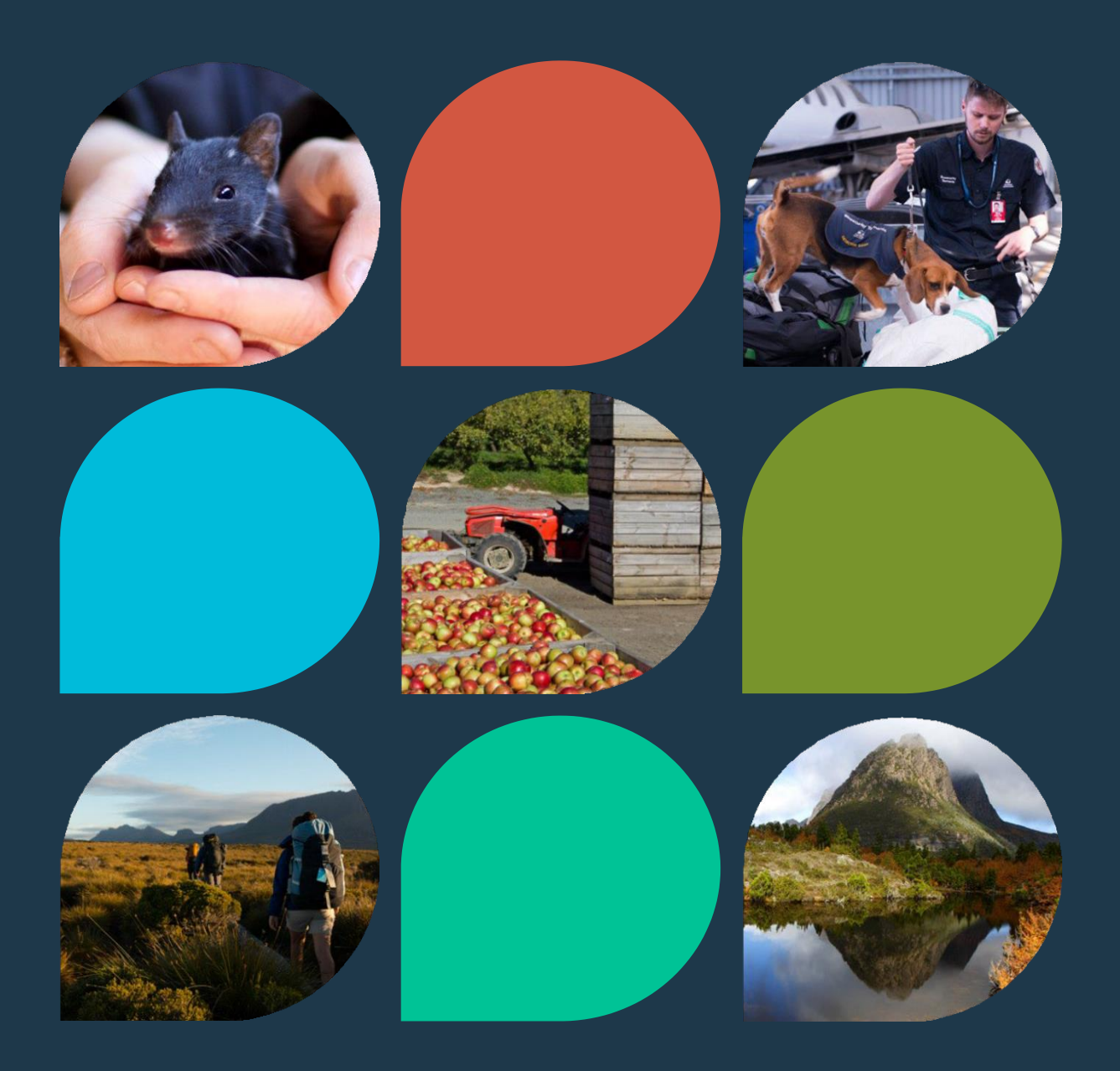

# NLIS Device Approval and Ordering System (Cattle, Sheep, and Goats)

DEPARTMENT OF NATURAL RESOURCES & ENVIRONMENT TASMANIA BIOSECURITY TASMANIA | PRODUCT INTEGRITY BRANCH

PRIMARY PRODUCE TRACEABILITY PROGRAM HELP GUIDE V2.1

YOU MUST BE A REGISTERED USER TO LOG INTO THIS WEBSITE.

If you are not registered, the contact details for registration through NRE Tas are listed on the top right-hand side of the login page (see below).

# APPROVAL AND ORDERING SYSTEM FOR RURAL AGENTS

# I. Visit the website and log in

- a. https://nlis.biosecurity.tas.gov.au/
- b. Enter your username and password.

| Department of Natural Resources &<br>Environment Tasmania<br>NLIS Device Approval and Ordering System                                                                                                    | P 🖉 🖗                                                         |
|----------------------------------------------------------------------------------------------------|---------------------------------------------------------------|
| Login Page The NLIS Device Approval and Ordering System is for rural stock agents and tag manufacturers. See the Help document for assistance with this website. Ty to have forgotten your password or wild to change your utername or password then contact us.  Please enter your username and password to start. Username*! Login Clear               | 2. Click the contact page to register<br>with the department. |
| mania Online   Service Taxmania   Contact   Top<br>assi vas last published on Stanuary-Book by the Desamere of Natural Resources and Environment Taxmania (INE Tax).<br>Els prints will be a Natural Device Appendix and Ordening Systems INStantin Ordening Contact and Proceedings<br>of each of a Science appendix and contemp Be Instanting contemp. | Theorem<br>Coverneet                                          |

# 2. Search for NLIS authorised persons by PIC

| Tasmanian                                                                                        | Department of Natural Resources &<br>Environment Tasmania<br>NLIS Device Annroval and Ordering System                                                                                                    |                                            | 🕞 💮 💮                                               |
|--------------------------------------------------------------------------------------------------|----------------------------------------------------------------------------------------------------|--------------------------------------------|-----------------------------------------------------|
| www.tas.gov.au                                                                                   |                                                                                                    |                                            | NLIS Application Form   Help   Contact   Disclaimer |
|                                                                                                  | HLSD Device Approval and Ordering System. You are logged in as mazino amuno. [NLIS CATTLEY-TEST system] See the Help document for assistance with this website. Please email Helpdesk@nre.tas.gov.au to report any problems with the system. Please select an option to continue. Exacth for NLIS authorised persons by PIC Upload a completed NLIS tag order .cav file to the Department             | 3. Search for authorised persons<br>on PIC |                                                     |
|                                                                                                  | Logout                                                                                                    |                                            |                                                     |
| Tasmania On<br>This page was las<br>Questions concerr<br>The URL for the N<br>You are directed t | line   Service Tasmania   Contact   Top<br>tabilited of 5-Januar-2025 by the Desament of Markal Resources and Environment Tamonia (INE Tas)<br>with the construct on the detected by email to instagging frame, instagging or dry tababene.<br>RE Tas NLS Device Approval and Ordering System is https://init.bescurt.com/ora.u/<br>o declamer and corporting bail of common bail inftager.com/ora.u/ |                                            | Tarranan<br>Governmet                               |

# 3. Enter the PIC and Click on Search for NLIS authorised persons by PIC.

• NOTE: The Person ID number (see below) uniquely identifies a person on the system and does not change irrespective of the PIC.

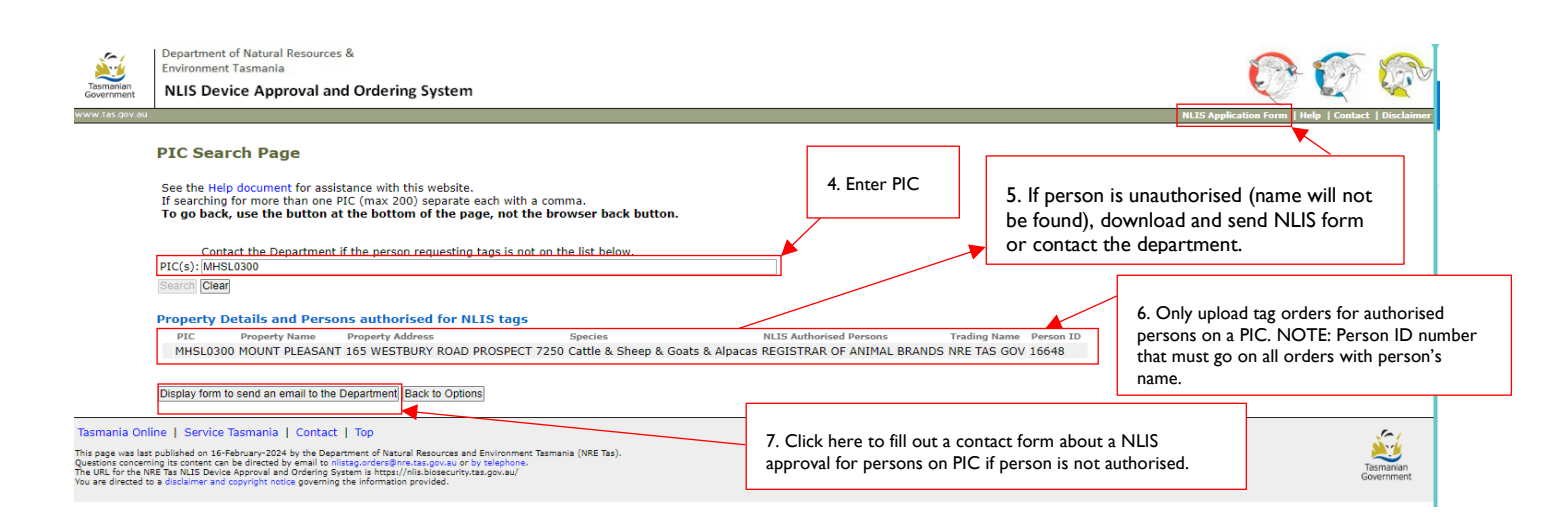

#### NOTE FROM THE IMAGE ABOVE:

- Property details, listing: PIC, Property Name, Property address, Species, NLIS authorised persons, Authorised Name, and Person ID
- There could be more than one person listed on a PIC, make sure the correct person is chosen and that they are registered for tags (Sheep, Goats, or Cattle or all).
- The Person ID number (see figure above) is now fixed and must accompany a tag order, or it will be invalid and unable to be processed.
- If there is no Person ID number and the clients name does not appear they must fill out an NLIS registration form. A link to this form is provided in the top right-hand corner of this page (see figure above).

If there is an issue with accessing the NLIS form above, an email can be sent to NRE Tas detailing clients name and contact details (i.e., address and phone number(s)) and NRE Tas will be responsible for sending an NLIS application form to the client. A link to NRE e-mail is shown in the top right-hand corner of figure above.

# 4. Contact the department if person is unauthorised on PIC.

| Tasmenian<br>Government                                                    | Dispatriment of Natural Resources &<br>Environment Taxmania<br>NLIS Device Approval and Ordering System                                                                                                    |                                     |           | Nis Sadadata Sara Taba (Sadad                                                 |
|----------------------------------------------------------------------------|----------------------------------------------------------------------------------------------------|-------------------------------------|-----------|-------------------------------------------------------------------------------|
|                                                                            | PIC Search Page See the Hidd document for antifactore (approximate such with a comma. To go back, use the button at the botton of the page, not the browser back button. This: You can select and copy relevant text on this page with the mouse, and paste R into the message area and add your quer PIC(1):MARC3000 Email the Department about this PIC Search You can have the surfactor medigramed address and you do add sents in the messa. Sender's multi Tata gauger from match amon cargeding PIC Search Sender's multi Tata gauger from match amon cargeding PIC Search Sender's multi Tata gauger from match amon cargeding PIC Search Sender's multi Tata gauger from the select medicing againse. 9. Enter                                                                                                    | v<br>email address.                 |           | 8. Enter PIC of property requiring authorised<br>NLIS approvals for producers |
| Tasmania On                                                                | Sind anal to Department Back to search page Back to Deform re   Service Taemaria   Contact   Teo                                                                                                    | 10. Add message or o<br>department. | ontext to | o the email for action by the                                                 |
| his page was las<br>uestions concer<br>he URL for the 1<br>ou are directed | addinad on 18-browner 2021 by the Documentation of Nacional Reasonance and Environment Transistis (Nel Tau).<br>The Nacional Science Approach and Defense Sprace Sprace Spra | u <u>CLICK</u> send                 |           | Tan<br>Gore                                                                   |

#### Please note the following:

- In the event that an UNAUTHORISED PERSON ON A PIC has placed a tag order through your organisation, PLEASE DO NOT APPROVE OR UPLOAD the tag order until the person has been approved and authorised for NLIS tags by NRE TAS.
- You must inform the unauthorised person(s) that they MUST complete and submit the NRE Tas NLIS application form to the department in order to be granted NLIS authorisation on the PIC. The form can be found at the top right-hand corner of the device ordering page which can be downloaded and mailed to the person to be filled out.

# APPROVAL AND ORDERING SYSTEM FOR MANUFACTURERS OF NLIS TAGS

### I. Log into website

- a. Visit https://nlis.biosecurity.tas.gov.au/
- b. Enter your username and password.

| Tasmanian<br>Government                                                                             | Department of Natural Resources &<br>Environment Tasmania<br>NLIS Device Approval and Ordering System                                                                                                    | F 📀                     |
|----------------------------------------------------------------------------------------------------|----------------------------------------------------------------------------------------------------|-------------------------|
| www.tas.gov.au                                                                                      | NLIS Application Form   Help   Ca                                                                                                    | itact   Disclaimer      |
|                                                                                                    | Login Page                                                                                                    |                         |
|                                                                                                    | The HLIS Device Approval and Ordering System is for rural stock agents and tag manufacturers.<br>See the Help document for assistance with this website.<br>If you have forgotten your password or wish to change your username or password then contact us.<br>I. Enter username and password.                                                                                                    |                         |
|                                                                                                    | Please enter your username and password to start.                                                                                                    |                         |
| Tasmania Onl<br>This page was last<br>Questions concerr<br>The URL for the N<br>You are directed to | Ille [ Service Tasmania ] Contact   Top ts published on 5-banay-2026 by the Department of Historia Resources and Environment Tasmania (IRE Tas), may is contract can be directed by wells in the Resp.//dist_Directory.org/<br>RE Tas ILLE Divice Approval and Overlang Dystem is Markan Sosean/Tastango.au/<br>RE Tas ILLE Divice Approval and Overlang Dystem is Markan Sosean/Tastango.au/<br>a distance and Governang Dystem is Markan Sosean/Tastango.au/<br>a distance and Governang Dystem is Markan Sosean/Tastango.au/ | Tasmanian<br>Government |

# 2. Click upload a completed tag order .csv file to the department.

| <b>2</b>                                                                                         | Department of Natural Resources &<br>Environment Tasmania                                                                                                    |                                                   |                                                    |
|--------------------------------------------------------------------------------------------------|----------------------------------------------------------------------------------------------------|---------------------------------------------------|----------------------------------------------------|
| Tasmanian<br>Government                                                                          | NLIS Device Approval and Ordering System                                                                                                    |                                                   |                                                    |
| www.tas.gov.au                                                                                   |                                                                                                    |                                                   | NLIS Application Form   Help   Contact   Disclaime |
|                                                                                                  | <text><text><text><text><image/><text><text><text><text></text></text></text></text></text></text></text></text>                                                                                                    | 2. Click this link to upload completed tag order. |                                                    |
| Tasmania On<br>This page was las<br>Questions concer<br>The URL for the N<br>You are directed to | Iline   Service Tasmania   Contact   Top<br>t published on 5-lawary-2024 by the Department of Natival Resources and Environment Tasmania (HRE Tas),<br>moji ts context can be directed by amaling to Instaga orders formats gov.aw or by telephone.<br>IRE Tas NLIS Device Approval and Ordering System in https://link.bisecurity.tas.gov.aw/<br>as disclamer and orgering the instagramments the information provided. |                                                   | Tamanan<br>Government                              |

To upload a completed NLIS Tag Order file:

- I. Click on the appropriate option shown in red in the figure above.
- 2. If the manufacturer needs to confirm a PIC or Person ID number provided by an Agent prior to upload, follow steps as in Section I on this document.

#### **IMPORTANT:**

- > All files MUST be saved as a .csv file before uploading to the device ordering system.
- > Fields which are coded must be a valid code.
- There MUST be at least 13 columns properly defined in the .csv file for the upload to be successfully.
- A new 13<sup>th</sup> column (Specie) has been included in the .csv template and MUST BE INCLUDED for all tag orders (CATTLE, SHEEP, and GOATS) tag orders. See Tables 1 and 2 below.

# New requirements for NLIS Upload .csv file

Please note the following changes and new requirements for .CSV uploads for tag orders.

- 1. New Tag order type have been introduced for Goats Visual (GL) and Goats Electronic (GE) tags, Pigs Electronic (PE) and Pigs Visual (PL), and Alpacas Electronic (AE).
- 2. Sheep Flock Tags (Visual) is now coded as **FL** and now applies to only sheep tags.
- 3. Sheep Electronic Tags is now coded as FE.
- 4. Goats Electronic is now coded as **GE** and Goats Visual (GL)
- 5. Alpacas Electronic is now coded as **AE**
- 6. Pigs Electronic is now coded as **PE**, and Pigs Visual (**PL**)
- 7. Specie type has now been added as the 13<sup>th</sup> column of the CSV (MANDATORY).
- 8. The .csv <u>must</u> be prepared in the following sequential order.

Table I: New requirements for NLIS tag order .csv upload.

| Column | Field Name          | Format<br>Length | Mandatory | Code | Example                                                                                                    |
|--------|---------------------|------------------|-----------|------|----------------------------------------------------------------------------------------------------|
| I      | PIC                 | String 8         | Yes       | No   | MZBF1234                                                                                                    |
| 2      | Tag order<br>type   | String 2         | Yes       | Yes  | Cattle (NL), Sheep Visual Tag (FL),<br>Sheep Electronic (FE), Goats Visual<br>(GL), Goats Electronic (GE), Pigs<br>Visual (PL), Pigs Electronic (PE),<br>Alpacas Electronic (AE) |
| 3      | Tag order<br>date   | Date 10          | Yes       | No   | 30/06/2023                                                                                                    |
| 4      | Person id           | Integer 5        | Yes       | No   | 12345                                                                                                    |
| 5      | Person's name       | String 50        | Yes       | No   | Jones M                                                                                                    |
| 6      | Tag<br>Manufacturer | String 11        | Yes       | Yes  | ALLFLEX                                                                                                    |
| 7      | Tag name            | String 20        | Yes       | Yes  | FLEXTAG, ELECTRONIC                                                                                                    |
| 8      | Tag style           | String 5         | No        | Yes  | EAR, BOLUS, HOCK STRAPS                                                                                                    |
| 9      | Tag Colour          | String 2         | Yes       | Yes  | WH, YE, PU                                                                                                    |
| 10     | Quantity            | Integer 5        | Yes       | No   | 200                                                                                                    |

| 11 | Tag Disease        | String I   | Only for visual Sheep | Yes | V, T or L                           |
|----|--------------------|------------|-----------------------|-----|-------------------------------------|
|    |                    |            | or Goat Tags          |     |                                     |
| 12 | Order<br>reference | String 100 | Yes                   | No  | Rural Store 9789e                   |
| 13 | Specie             | String 10  | Yes                   | Yes | Cattle, Sheep, Goats, Pigs, Alpacas |

SAMPLE OF ALL COMPANIES CURRENT NLIS REGISTERED TAGS AUTHORISED IN TASMANIA

**NOTE:** Column header is OPTIONAL. You don't need to include the column header when uploading files to the system.

New specie column is now included in the upload file (Mandatory).

#### Table 2 Correct example of .csv file for upload

| _  |          |           |                |           |               |                  |                   |           |           |          |           |                 | <u> </u> |
|----|----------|-----------|----------------|-----------|---------------|------------------|-------------------|-----------|-----------|----------|-----------|-----------------|----------|
|    | Α        | В         | с              | D         | E             | F                | G                 | н         | I.        | J        | к         | L               | м        |
| 1  | PIC      | Tag order | Tag order date | Person ID | Person's name | Tag manufacturer | Tag name          | Tag style | Tag Colou | Quantity | Tag Disea | Order Reference | Specie   |
| 2  | MHSL0300 | (NL       | 30/12/2023     | 18336     | SMITH         | ALLFLEX          | ELECTRONIC        | EAR       | WH        | 50       |           | 45000789456     | Cattle   |
| 3  | MHSL0300 | FL        | 31/12/2023     | 18336     | SMITH         | ALLFLEX          | FLEXITAG          | EAR       | PU        | 11       | V         | PO1245          | Sheep    |
| 4  | MHSL0300 | (FL       | 1/01/2024      | 18336     | SMITH         | ALLFLEX          | FLOCKTAG A        | EAR       | PU        | 22       | L         | 333             | Sheep    |
| 5  | MHSL0300 | (FL       | 2/01/2024      | 18336     | SMITH         | AAA TAGS         | AAA TAG           | EAR       | PU        | 33       | Т         | 1005499898      | Sheep    |
| 6  | MHSL0300 | (NL       | 3/01/2024      | 18336     | SMITH         | DATAMARS         | ELECTRONIC        | EAR       | OR        | 44       |           | 156489          | Cattle   |
| 7  | MHSL0300 | (NL       | 4/01/2024      | 18336     | SMITH         | DATAMARS         | ELECTRONIC        | EAR       | OR        | 55       |           | PO123456        | Cattle   |
| 8  | MHSL0300 | (FL       | 5/01/2024      | 18336     | SMITH         | DROVERS          | EZYTAG            | EAR       | PU        | 77       | L         | 4500789123      | Sheep    |
| 9  | MHSL0300 | (NL       | 7/01/2024      | 18336     | SMITH         | LEADER           | BOLUS             | BOLUS     | OR        | 100      |           | TASLA1522356    | Cattle   |
| 10 | MHSL0300 | (NL       | 8/01/2024      | 18336     | SMITH         | LEADER           | ELECTRONIC        | EAR       | OR        | 26       |           | PO12365498      | Cattle   |
| 11 | MHSL0300 | (FL       | 9/01/2024      | 18336     | SMITH         | LEADER           | ENVIRO NLIS TAG   | EAR       | PU        | 89       | V         | PO2356          | Sheep    |
| 12 | MHSL0300 | (FL       | 1/01/2024      | 18336     | SMITH         | LEADER           | JUMBO             | EAR       | PU        | 56       | L         | 15426548        | Sheep    |
| 13 | MHSL0300 | (FL       | 1/01/2024      | 18336     | SMITH         | LEADER           | MULTITAG          | EAR       | PU        | 48       | L         | 45001111111     | Sheep    |
| 14 | MHSL0300 | (FL       | 1/01/2024      | 18336     | SMITH         | LEADER           | ORIGINAL A        | EAR       | PU        | 500      | Т         | 1574455555      | Sheep    |
| 15 | MHSL0300 | (FL       | 1/01/2024      | 18336     | SMITH         | STOCKBRANDS      | SIDNEY TAG        | EAR       | PU        | 66       | Т         | 222             | Sheep    |
| 16 | MHSL0300 | (FL       | 1/01/2024      | 18336     | SMITH         | STOCKBRANDS      | STRONG TAG        | EAR       | PU        | 55       | Т         | 2135            | Sheep    |
| 17 | MHSL0300 | (FL       | 1/01/2024      | 18336     | SMITH         | SWINGERTAG       | SIDNEY TAG        | EAR       | PU        | 88       | Т         | 1235            | Sheep    |
| 18 | MHSL0300 | (FL       | 1/01/2024      | 18336     | SMITH         | SWINGERTAG       | TALLY TAG LONG    | EAR       | PU        | 99       | L         | 1234567         | Sheep    |
| 19 | MHSL0300 | (FL       | 1/01/2024      | 18336     | SMITH         | SWINGERTAG       | TALLY TAG SHORT   | EAR       | PU        | 77       | V         | ABC123          | Sheep    |
| 20 | MHSL0300 | ( NL      | 1/01/2024      | 18336     | SMITH         | ZEE TAGS         | ELECTRONIC        | EAR       | WH        | 22       |           | BCD345          | Cattle   |
| 21 | MHSL0300 | (FE       | 1/01/2024      | 18336     | SMITH         | ALLFLEX          | LW RFID SHEEP TA  | EAR       | PI        | 100      |           | 450071111       | Sheep    |
| 22 | MHSL0300 | (FE       | 1/01/2024      | 18336     | SMITH         | ALLFLEX          | RAPID RFID        | EAR       | WH        | 200      |           | 450071111       | Sheep    |
| 23 | MHSL0300 | GE        | 1/01/2024      | 18336     | SMITH         | DATAMARS         | GOAT LEGBAND      | LEG       | PU        | 100      |           | 450071111       | Goats    |
| 24 | MHSL0300 | (FE       | 1/01/2024      | 18336     | SMITH         | DATAMARS         | TAG FASTER TI     | EAR       | PI        | 100      |           | 450071111       | Sheep    |
| 25 | MHSL0300 | (FE       | 1/01/2024      | 18336     | SMITH         | ENDURO TAGS      | COMBO 1           | EAR       | PU        | 100      |           | 450071111       | Sheep    |
| 26 | MHSL0300 | (FE       | 1/01/2024      | 18336     | SMITH         | ENDURO TAGS      | COMBO 2           | EAR       | PU        | 100      |           | 450071111       | Sheep    |
| 27 | MHSL0300 | (FE       | 1/01/2024      | 18336     | SMITH         | LEADER           | LEADERTRONIC R    | EAR       | PU        | 100      |           | 450071111       | Sheep    |
| 28 | MHSL0300 | (FE       | 1/01/2024      | 18336     | SMITH         | LEADER           | MULTITAG          | EAR       | PU        | 100      |           | 450071111       | Sheep    |
| 29 | MHSL0300 | (FE       | 1/01/2024      | 18336     | SMITH         | LEADER           | MULTIPIN          | EAR       | PU        | 100      |           | 450071111       | Sheep    |
| 30 | MHSL0300 | (FE       | 1/01/2024      | 18336     | SMITH         | SHEARWELL        | ASET RFID SHEEP   | EAR       | PU        | 100      |           | 450071111       | Sheep    |
| 31 | MHSL0300 | GE        | 1/01/2024      | 18336     | SMITH         | ZEE TAGS         | TAGFASTER RFID    | EAR       | PU        | 100      |           | 450071111       | Goats    |
| 32 | MHSL0300 | GE        | 1/01/2024      | 18336     | SMITH         | ZEE TAGS         | FET RFID AND VISU | EAR       | PU        | 100      |           | 450071111       | Goats    |
| 33 | MHSL0300 | GE        | 1/01/2024      | 18336     | SMITH         | ALLFLEX          | MINI MINI         | EAR       | PU        | 100      |           | 450071111       | Goats    |
| 34 | MHSL0300 | GE        | 1/01/2024      | 18336     | SMITH         | ALLFLEX          | MINI TAG & BUTTO  | EAR       | PU        | 100      |           | 450071111       | Goats    |
| 35 | MHSL0300 | GE        | 1/01/2024      | 18336     | SMITH         | ALLFLEX          | MINI TAG AND BU   | EAR       | PU        | 100      |           | 450071111       | Goats    |
| 36 | MHSL0300 | GE        | 1/01/2024      | 18336     | SMITH         | DATAMARS         | GOAT LEGBAND      | EAR       | PU        | 100      |           | 450071111       | Goats    |
|    |          |           |                |           |               |                  |                   |           |           |          |           |                 |          |

# New Requirements for RFID Sheep and Goat tags.

#### **Please note:**

- I. Tag Disease column is <u>OPTIONAL</u> for Electronic Sheep (FE) and Goats (GE) tags, and Alpacas (AE) Pigs Electronic (PE) and <u>MANDATORY</u> for Visual Sheep (FL) and Goats (GL) tags.
- 2. Spaces around the commas are ignored (with .csv file upload). This may make it more readable when editing your file before downloading .csv to NLIS upload page.
- 3. **HEADER LINE:** The column header line in the .csv file is optional when uploading files to the system and will be ignored.

- 4. When entering column 11 Tag disease (required only for sheep (FL) and Goats (GL) visual tags) refer below:
  - L NLIS sheep or Goats tag (PIC & NLIS Logo) only
  - V OJD vaccine treated
  - T Terminal lamb

#### NOTE: Tag Disease is not allowed for cattle

5. When entering column 9 (Tag colour) please refer to the following colour codes:

a. BK- Black, BR- Brown, LG - Light Green, OR- Orange, PI- Pink, PU - Purple, RD - Red,
 SB - Sky Blue, WH - White and YE- Yellow.

# Uploading a completed NLIS tag order .csv file to the Department.

Step 1: To upload .csv file click the link "upload a completed NLIS tag order .csv file to the department".

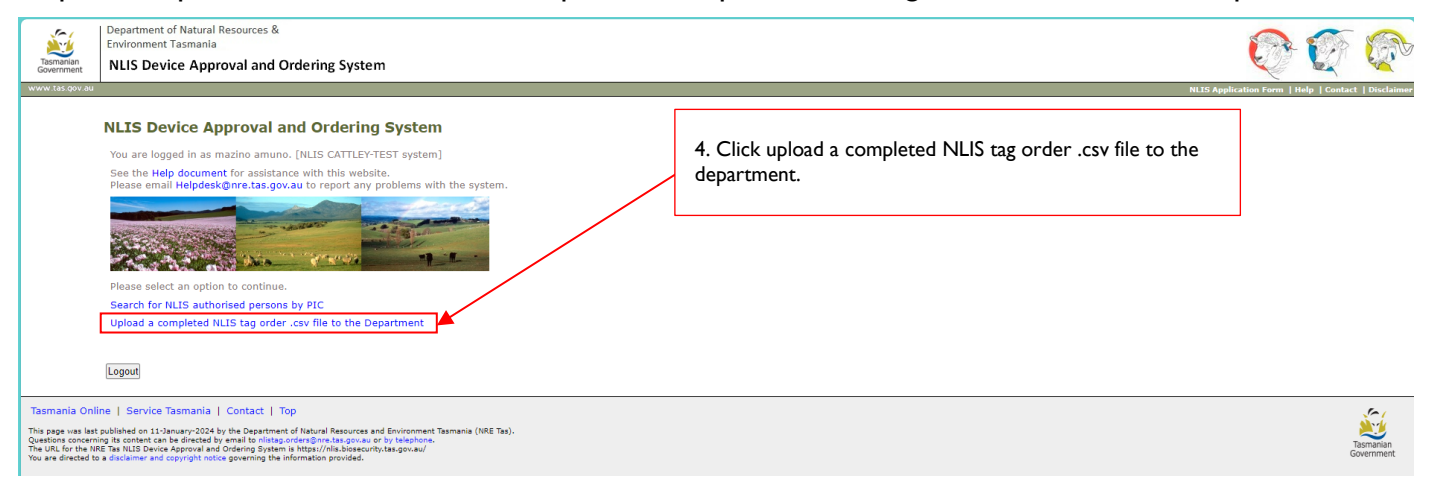

#### Step 2: Choose file button and attach relevant .csv file required for upload.

Step 3: Click upload button to send file to the Department.

| Tasmanian<br>Government | Department of Natural Resources &<br>Environment Tasmania<br>NLIS Device Approval and Ordering System                                                                                                    |                                                                                                    | I I I I I I I I I I I I I I I I I I I |
|-------------------------|----------------------------------------------------------------------------------------------------|----------------------------------------------------------------------------------------------------|---------------------------------------|
| www.tas.gov.au          | Upload a completed NLIS tag order .csv f<br>See the Help document for assistance with this website; a brief<br>To go back, use the button at the bottom of the page, no<br>Buttons: Click the 'Choose File' button to choose a .csv<br>.csv fields 1-6: 1-PIC, 2-order type, 3-order date, 4-person ID | HLIS Application Form   Help   Contact   Disclaimer                                                                                                    |                                       |
|                         | .csv fields 7-13: 7-tag name, 8-tag style, 9-tag colour, 10-quan<br>Field examples: NZBF1234, GL 29/02/2024, 12345, JONES, M<br>Tag Order File: Choose File Vo file chosen<br>Upload.csv file to the Department<br>Back to Options                                                                     | <ul> <li>3ry, 11-disease code, 12-order reference, 13-species</li> <li>ANU-TAGS, FLEXITAG, EAR, WH, 200, L, A6789e, GOATS</li> <li>5. Click choose file to upload the .csv file</li> </ul> |                                       |
|                         |                                                                                                    | 6. Click upload                                                                                                    |                                       |

**ERROR NOTE BELOW:** You will get an error message [in red] below if your spreadsheet is not correctly formatted or a wrong entry has been detected by the system.

| Tasmanian<br>Government                                                                         | Department of Natural Resources &<br>Environment Tasmania<br>ht NLIS Device Approval and Ordering System                                                                                                    | <u></u>                                            |
|-------------------------------------------------------------------------------------------------|----------------------------------------------------------------------------------------------------|----------------------------------------------------|
| www.tas.gov.au                                                                                  |                                                                                                    | NLIS Application Form   Help   Contact   Disclaime |
| [                                                                                               | Upload a completed NLIS tag order .csv file to the Department There were file processing errors. Nothing was uploaded. Please review the messages below before submitting the whole .csv file again. See the Help document for assistance with this website; a brief specification is detailed below. To go back, use the button at the bottom of the page, not the browser back button. Message: Line 30 column 7 Tag Name code value 'TAGFASTER RFID' is invalid for tag manufacturer 'ZEE TAGS'. Back to Optione | .csv file is not correctly formatted, or a         |
| Tasmania On<br>This page was las<br>Questions concer<br>The URL for the N<br>You are directed t | Online   Service Tasmania   Contact   Top<br>a lan publicated on 123-buyury 2024 by the Department of Naturel Resources and Environment Tasmania (NRE Tas).<br>In edita that IUS Development and the public Department of Publication of Publication<br>and to a disclamar and copyright notice governing the Information provided.                                                                                                    | artige<br>Taranaan<br>Goernment                    |

#### SUCCESS NOTE: You will get the following message below if your .csv file upload is successful.

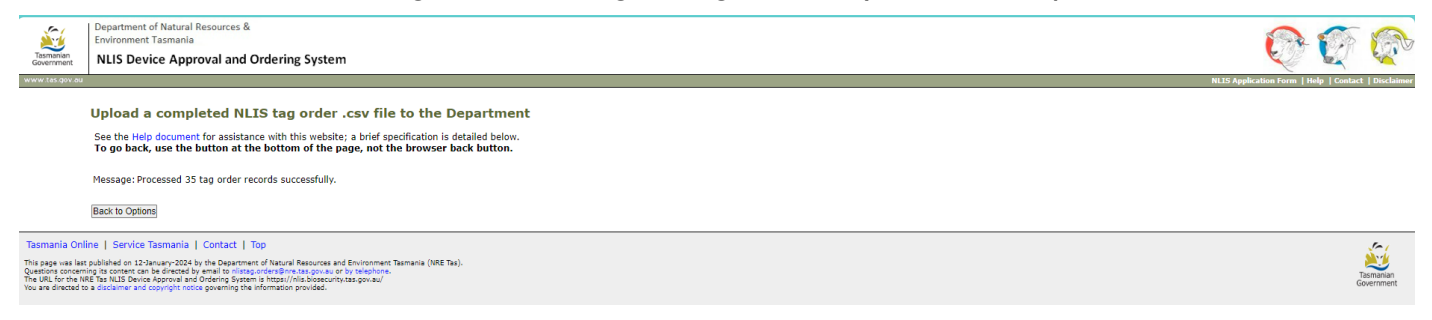

# **EMAIL CONFIRMATION:** You will get an email confirmation about your upload confirming successful upload of your tag orders.

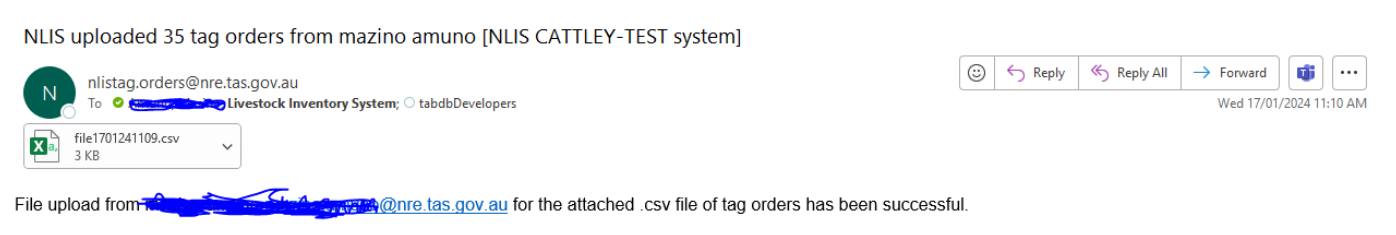

The upload to Department of Natural Resources and Environment Tasmania TAPDB of 35 tag orders was completed at 17/01/2024 11:09.

Email auto-generated from Department of Natural Resources and Environment Tasmania NLIS Device Approval and Ordering System.

For further guidance regarding errors in your .CSV uploads, please contact: NLIS.Tas@nre.tas.gov.au